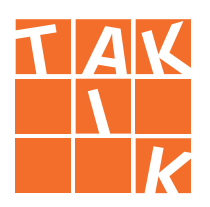

# Učitelia – ADMINISTRÁCIA školy

## Moja škola

1 Záložka Moja škola učiteľom poskytuje možnosť zobraziť licencie titulov, ktoré má škola zakúpené, editáciu tried a žiakov, zoznam učiteľov a ďalšie nastavenia.

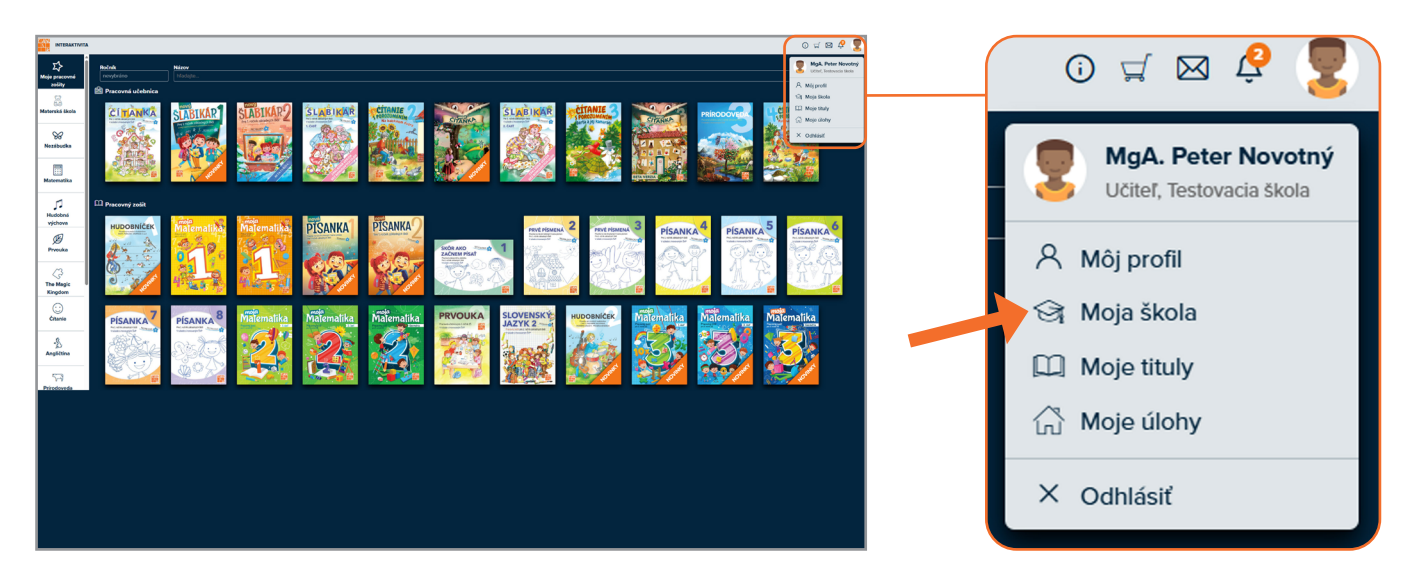

2áložka Moja škola zobrazuje zakúpené aktívne licencie, neaktívne licencie (tituly, ktoré škola zakúpila, ale ešte nezačala ich platnosť) a licencie, ktorých platnosť vypršala v poslednom roku, pričom pri každej licencii je uvedený časový údaj s dĺžkou jej platnosti.

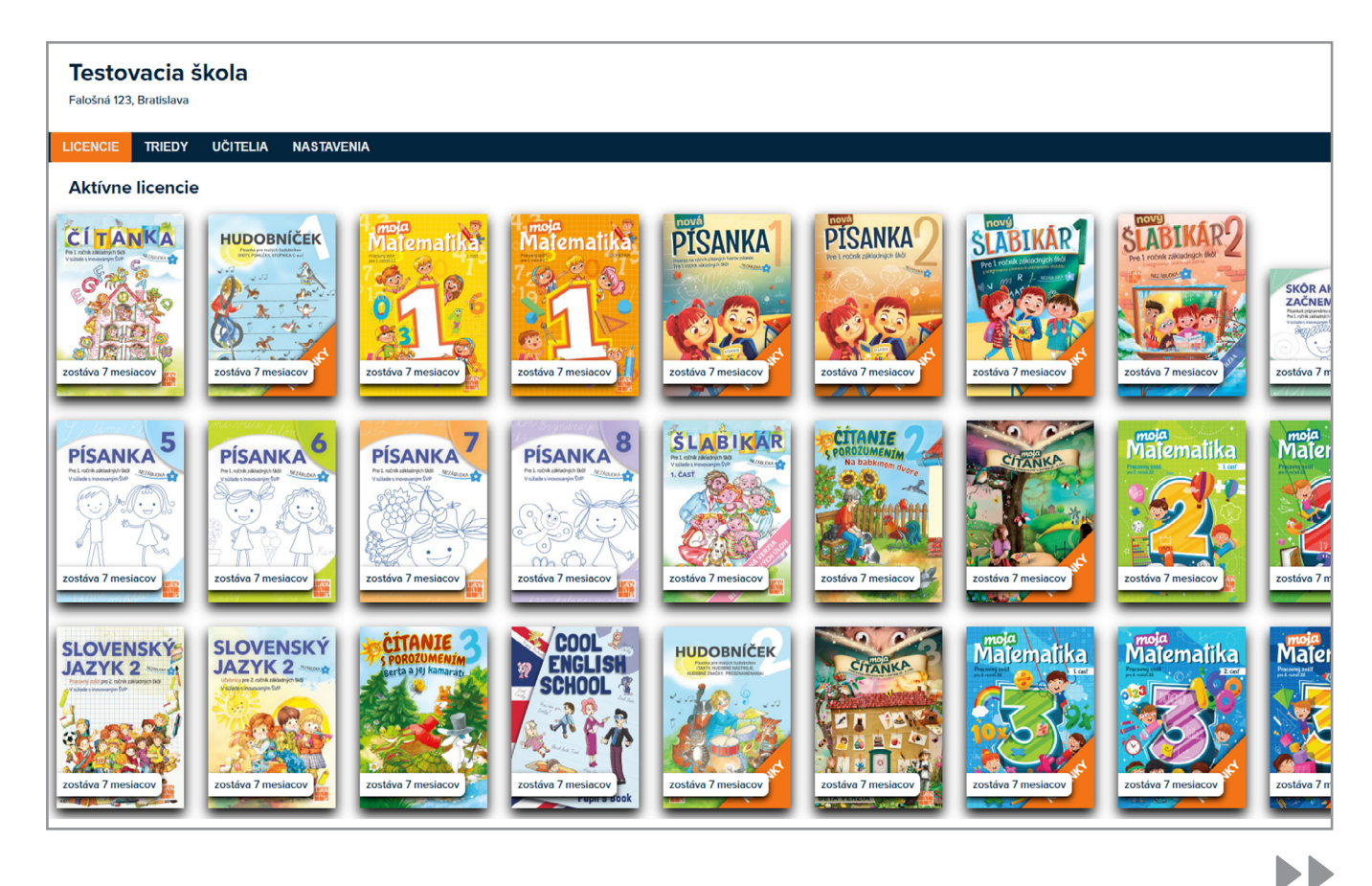

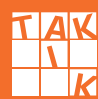

## Moja škola (pokračovanie)

3 Vytváranie a editácia tried:

Môžete si vytvoriť novú triedu kliknutím na tlačidlo Pridať triedu.

Pri každej triede máte možnosť upraviť jej názov, ročník, zmeniť triedneho učiteľa.

Po vytvorení triedy ju je možné kedykoľvek upraviť. Správca školy môže triedu zmazať.

| LICENCIE TRIED      | UCITELIA NASTAVENIA                                                             |              |             |                       |
|---------------------|---------------------------------------------------------------------------------|--------------|-------------|-----------------------|
| 1.Nová              | 3.TEST                                                                          |              |             |                       |
| 1.Nová              | Studenti                                                                        |              |             | + PRIDAŤ ŠTUDENTA     |
| 1.Nová              | ↑ Meno                                                                          | ↑ Priezvisko | ↑ E-mail    | ↑Stav                 |
| 1.Nová              | 👳 Peter                                                                         | Nový         | 6@gmail.com | 🛆 Neoverené 🖉 Upravit |
| 1.Nova              | Odkaz na registráciu do triedy                                                  |              |             |                       |
| 1Test               | https://interaktivita-new.taktik.sk/registrace/12014II3a94045741e632c52cb7dd8a4 |              |             |                       |
| 3 TEST              |                                                                                 |              |             |                       |
| 5.DEV               | Nastavenia                                                                      |              |             |                       |
| Nezaradení študenti | * Ročník Označenie/názov triedy Triedny učiteľ                                  |              |             |                       |
| + pridať triedu     | 3. ročník ZŠ TEST Meno A Priezvisko A 🛷                                         |              |             |                       |
|                     | Umožnite študentom v tejto triede prezerať riešenia                             |              |             |                       |
|                     | Podra nastavenia skoly (Nie)     Áno věstky tituly                              |              |             |                       |
|                     | Len vybrané tituly                                                              |              |             |                       |
|                     | Nie, žiadny titul                                                               |              |             |                       |
|                     |                                                                                 |              |             |                       |
|                     | $\mathbf{A}$                                                                    |              |             |                       |
|                     |                                                                                 |              |             |                       |
|                     |                                                                                 |              |             |                       |
|                     |                                                                                 |              |             | I FRIDAT STODENTA     |
|                     |                                                                                 |              |             |                       |
| + nrid              | ať triedu                                                                       |              |             |                       |
| i pilu              | at theut                                                                        |              |             |                       |
|                     |                                                                                 |              | ↑ Stav      |                       |
|                     |                                                                                 |              | - Stav      |                       |
|                     |                                                                                 |              |             |                       |
|                     |                                                                                 |              | A Noovo     | Reprovit              |
|                     |                                                                                 |              | ineove ن    | rene & opravit        |
|                     |                                                                                 |              |             |                       |
|                     |                                                                                 |              | l           |                       |
|                     |                                                                                 |              |             |                       |

#### Správa žiakov v triede:

Do triedy môžete žiakov pridať pomocou tlačidla **Pridať študenta**.

Ak chcete žiaka odstrániť, kliknite na tlačidlo **Upraviť** u daného študenta, čo otvorí okno s detailom študenta.

V tomto okne nájdete možnosť **Zmazať užívateľa**. Navyše je možné upraviť jeho údaje: meno, telefón, triedu.

Po úpravách nezabudnite kliknúť na tlačidlo **Uložiť používateľa**.

|                 | ŚTUDENT                     |              | ×        |
|-----------------|-----------------------------|--------------|----------|
| $\bigcirc$      | * E-mail                    |              | 0 / 100  |
| X               | * Trieda<br>3.TEST (3. ročn | Telefón      | 0/20     |
| * Meno 0 / 3-50 | * Priezvisko                |              | 0 / 3-50 |
|                 | V                           | YTVORIŤ UŽÍV | ateľa    |

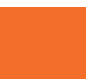

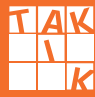

### Moja škola (pokračovanie)

5 Zoznam učiteľov obsahuje prehľad všetkých pedagógov, ktorý je možné upravovať. Pomocou tlačidla Pridať učiteľa môže správca školy alebo učiteľ pridať nového pedagóga.

| Testovacia škola<br>Falodná 123. Bratslava |                            |        | MgA. Peter Novotný<br>sk@email-etaktik.cz<br>Učitel |
|--------------------------------------------|----------------------------|--------|-----------------------------------------------------|
| LICENCIE TRIEDY UČITELIA NASTAVENIA        |                            |        |                                                     |
| Zoznam učiteľov                            |                            |        | + PRIDAŤ UČITEĽA                                    |
| ↑ Celé jméno                               | 1 E-mail                   | ↑ Rola | ↑ Stav                                              |
| A Mgr. A B                                 | sk@email-etaktik.cz        | Učitel | ✓ Overené                                           |
| A Mgr. A B                                 | 8@email-etaktik.cz         | Učitel | △ Neoverené                                         |
| A Tomáš                                    | 1991@gmail.com             | Učitel |                                                     |
| A Silvia                                   | smätesLsk                  | Učitel | △ Ngeverené                                         |
| 👮 MgA. Peter Novotný                       | sk@email-etaktik.cz        | Učitel | ✓ Overené                                           |
| Q Meno A Priezvisko A                      | test1_ski#email-etaktik.cz | Učitel | ✓ Overené                                           |

|                     | Ϋ́ UČITEĽ                    | ×                                 |
|---------------------|------------------------------|-----------------------------------|
|                     | * E-mail                     | 0 / 100                           |
| 8                   | * <b>Rola</b><br>ලිදූ Učitel | Telefón 0 / 20                    |
| Titul (pred) 0 / 16 | * Meno                       | 0 / 3-50                          |
| * Priezvisko        |                              | 0 / 3-50 <b>Titul (za)</b> 0 / 16 |
|                     |                              | VY TVORIŤ UŽÍVATEĽA               |

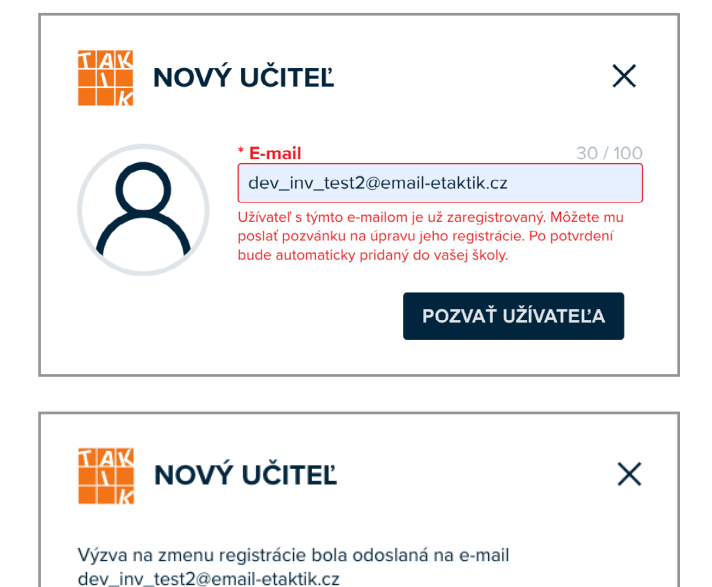

|                      | + PRIDAŤ UČITEĽA |
|----------------------|------------------|
| ↑ Stav               |                  |
| ✓ Overene            | é                |
| △ Neovereit          | ené              |
| <sup>△</sup> Neovere | ené              |
|                      |                  |

V editácii učiteľa môže správca školy alebo učiteľ užívateľa odstrániť alebo zmeniť jeho údaje, ako sú meno, rola, titul a telefón.

Keď systém vyhodnotí, že zadaný **e-mail** už existuje v evidencii, je na inej škole ako je prihlásený užívateľ a nie je v evidencii duplicitný, môžete mu zaslať pozvánku na úpravu registrácie.

Pri preregistrácii sa prevádza iba užívateľ zo školy na inú školu, licencie sa neprevádzajú.

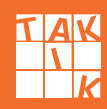

### Moja škola (pokračovanie)

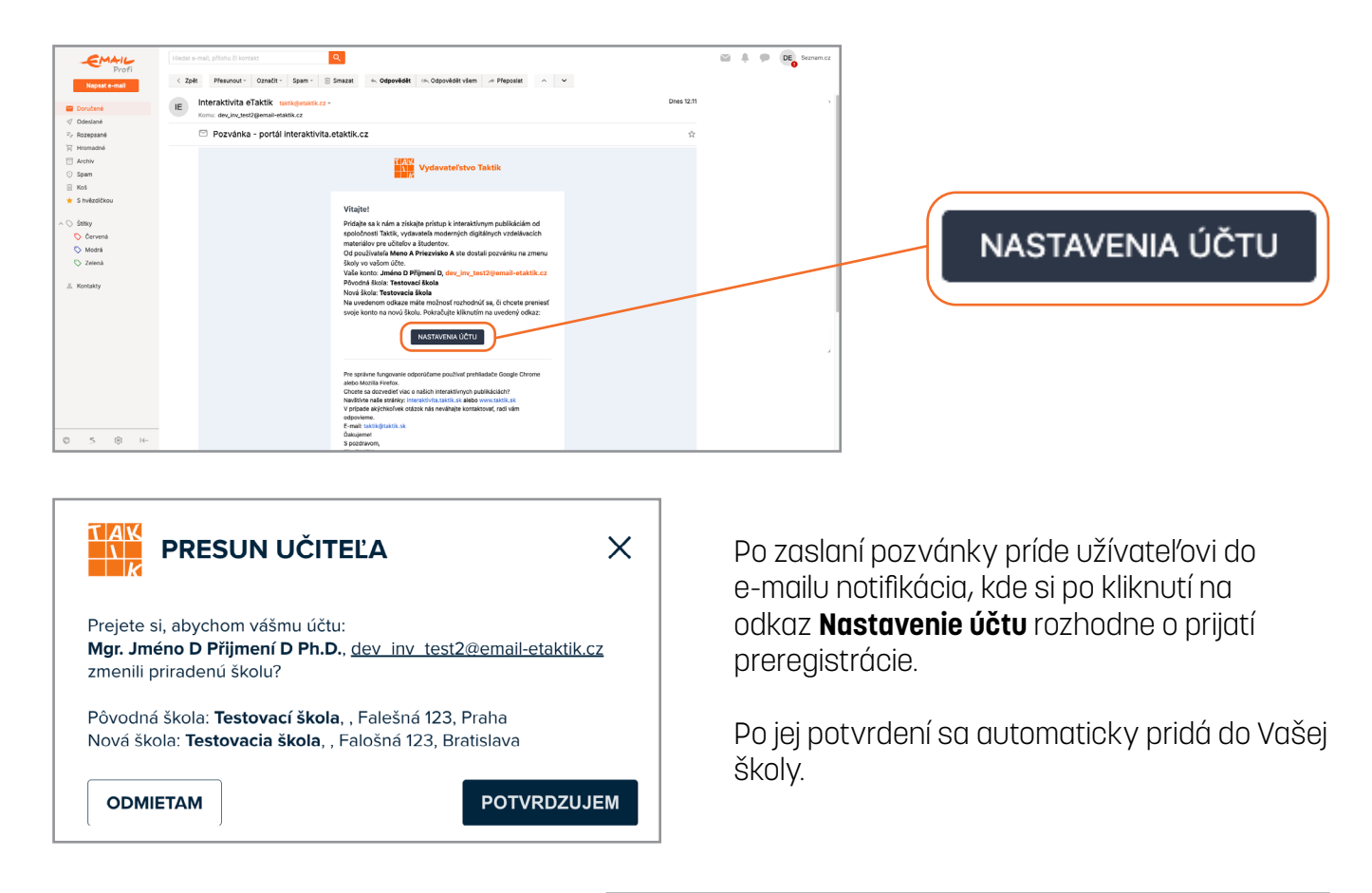

V Nastavení školy môže správca školy zapnúť/vypnúť zobrazovanie riešenie v interaktívnych zošitoch, zadávanie domácich úloh a prehrávanie audio nahrávok textov v ukrajinskom jazyku. 

 Testovacia škola

 Falošná 123, Bratislava

 LICENCIE TRIEDY UČITELIA NASTAVENIA

 Nastavenia školy

 Povoliť študentom zobrazenie riešení

 Povoliť študentom zobrazenie riešení

 Umožniť učiteľom zadávať domáce úlohy

 Imožniť učiteľom zadávať domáce úlohy

 Vmožniť učiteľom zadávať domáce úlohy

 Povoliť prehrávanie zvukových nahrávok v UA jazyku

 Povoliť prehrávanie zvukových nahrávok v UA jazyku

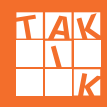